(Cumulative Index to Nursing and Allied Health Literature) er en amerikansk bibliografisk database. Basen dækker især **syge- og sundhedspleje** samt beslægtede discipliner som fysioterapi, ergoterapi, radiografi, audiologi, rehabilitering og ernæring fra 1981. Databasen er især relevant, hvis der ønskes kvalitative studier og hvis der ønskes viden om pleje af patienten. Adgang via ikon **"E-bibliotek"** på Citrix skrivebordet.

## **Advanced Search**

Cinahl giver mulighed for flere søgemåder. Databasen åbner i Advanced Search. Her kan der i formularen startes en fritekstsøgning. Den viste søgning leder efter referencer, hvor der både står hypothermia og surgery. Der er ikke angivet krav til i hvilke felter ordene skal optræde. Det er muligt at angive præcis hvor ordet skal optræde, ved at vælge i menuen. Der kan blandt andet vælges Abstract, Author, Title osv.

|                   | Searching: CINAHL with Full Text   Choose Databation   Choose Databation   Suggest Subject Terms | ases                                                   |
|-------------------|--------------------------------------------------------------------------------------------------|--------------------------------------------------------|
| <b>EBSCO</b> host | hypothermia                                                                                      | Select a Field (optional)  Search Create Alert Clear ? |
|                   | AND - surgery                                                                                    | Select a Field (optional)                              |
|                   | AND -                                                                                            | Select a Field (optional) 🔹 🕂 —                        |
|                   | Basic Search Advanced Search Search History                                                      | ( <del>-</del>                                         |

Hvis man er i tvivl om hvilket felt, man skal søge i, så anbefaler vi, at man lader den stå på "Select a Field".

Hvis man søger på flere ord i samme felt, som i nedenstående eksempel, så skal man være opmærksom på, at sætningen søges præcis som den står.

| 0                 | Searching: CINAHL with Full Text   Choose Databases  Suggest Subject Terms |                             |        |              |       |   |
|-------------------|----------------------------------------------------------------------------|-----------------------------|--------|--------------|-------|---|
| <b>EBSCO</b> host | induced hypothermia                                                        | Select a Field (optional) 🔻 | Search | Create Alert | Clear | ? |
|                   | AND -                                                                      | Select a Field (optional) 🔻 |        |              |       |   |
|                   | AND -                                                                      | Select a Field (optional) 🔻 | +-     |              |       |   |
|                   | Basic Search Advanced Search Search History                                | -                           |        |              |       |   |

Man vil således finde alle poster, hvor præcis denne frase "induced hypothermia" optræder.

# **Cinahl Headings (kontrollerede emneord)**

Alle referencerne i CINAHL er forsynet med et antal kontrollerede emneord. Når man søger med disse **headings** er der taget højde for synonymer og homonymer (ord der staves ens, men har forskellig betydning) samt syntaktsproblemer. Forklarende noter/Scope Notes hjælper med valg af præcise emneord. Ved at bruge **headings** er man også dækket ind i forhold til problematikken amerikansk/ britisk stavemåde (anemia/anaemia – esophagus/oesophagus). Skriv søgeordet på linjen og sæt flueben i **Suggest Subject Terms** 

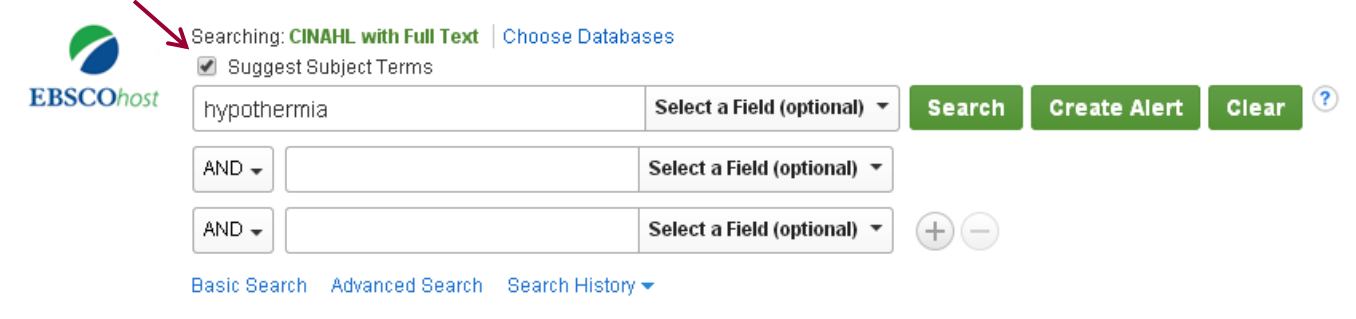

Det er muligt at gå direkte ind i registeret ved at klikke på **CINAHL Headings** i øverste blå bjælke

| New Search Publications CINAHL Heading | Cited References More + |
|----------------------------------------|-------------------------|
|----------------------------------------|-------------------------|

Søg herefter på det ord, som du vil finde, og se på emneordets forklarende "Scope Note"

| Results For: hypothermia                      |                |                  |       | Subheadings for: Hypothermia                                                            |
|-----------------------------------------------|----------------|------------------|-------|-----------------------------------------------------------------------------------------|
| Check box to Click linked term for tree view. | Explode<br>(+) | Major<br>Concept | Scope | Include All Subheadings<br>Or select one or more subheadings<br>to restrict your search |
| ✓ Hypothermia                                 |                |                  | ļ     | 📄 Blood/BL 🗐                                                                            |
| Hypothermia, Induced                          |                |                  | ļ     | 📄 Cerebrospinal Fluid/CF 📃                                                              |
| Hypothermia (Saba CCC)                        |                |                  | ļ     | Chemically Induced/CI 🗐                                                                 |

Ved at klikke på emneordet, ses ordets placering i databasens tesaurus (hierarki).

| ▲ Back to Term<br>List Tree View For: Hypothermia |
|---------------------------------------------------|
| Check box to Click linked term for tree view.     |
| Symptoms and General Pathology                    |
| Signs and Symptoms                                |
| Body Temperature Changes                          |
| Heat Loss                                         |
| Hypothermia                                       |

I dette tilfælde er Hypothermia et emneord under "Heat Loss", som er underlagt "Body Temperature Changes" osv.

Hvis man ønsker at brede søgningen ud, kan man søge på den overordnede term, for at få flere hits. I eksemplet kan man vælge at søge på "Heat Loss", hvor der automatisk sættes et flueben i "Explode", hvilket betyder man søger på både "Heat Loss" og de underliggende termer, hvilket i dette tilfælde er "Hypothermia".

#### **Subheadings**

Subheadings er emneord, der kan knyttes til hovedemneordet for at angive specifikke aspekter af emnet. Det er en yderligere indsnævring af det emneord der søges på. Vælg f.eks. Prevention And Control, hvis der udelukkende ønskes at søge artikler, der handler om forebyggelse og kontrol af et givent emne.

Sæt flueben ved den relevante Subject Term (her Hypothermia), herefter fremkommer der en liste med Subheadings for denne term. Undlades der at udvælge Subheadings, søges der på dem alle. Når valgene er truffet klik på **Search Database**, for at udføre søgningen i Cinahl

| Back to Term     Iree View For: Hypothermia     List                               |                     |                  |       | Subheadings for: Hypothermia                                                                                                    | Sear        | ch Databa:     | 5e               |
|------------------------------------------------------------------------------------|---------------------|------------------|-------|----------------------------------------------------------------------------------------------------|-------------|----------------|------------------|
| Check box to view subheadings. Click linked term for tree view.                    | Explode<br>(+)<br>? | Major<br>Concept | Scope | Include All Subheadings<br>Or select one or more subheadings<br>to restrict your search                                                | Search Term | Explode<br>(+) | Major<br>Concept |
| Symptoms and General Pathology     Signs and Symptoms     Body Temperature Changes |                     |                  |       | <ul> <li>Blood/BL (=)</li> <li>Cerebrospinal Fluid/CF (=)</li> <li>Chemically Induced/CI (=)</li> <li>Classification/CL (=)</li> </ul> |             |                |                  |
| Hypothermia                                                                        |                     |                  | ļ     | <ul> <li>☐ Complications/CO (≡)</li> <li>☐ Diagnosis/DI (≡)</li> </ul>                                                                 |             |                |                  |

## Kombinere søgninger

I **Search History** har du mulighed for at kombinere tidligere søgninger. Vælg de søgninger, som skal kombineres (sæt flueben), og klik på enten **Search with AND** eller **Search with OR**.

|          | Searching: CINAHL with ull Text   Choose Databases                  |                                                |                                |                               |                          |  |
|----------|---------------------------------------------------------------------|------------------------------------------------|--------------------------------|-------------------------------|--------------------------|--|
| EBSC     | <b>O</b> host                                                       |                                                | Select a Field (optional) 🔻 Se | earch Clear ?                 |                          |  |
|          | A                                                                   |                                                | Select a Field (optional) 🔻    |                               |                          |  |
|          | A                                                                   |                                                | Select a Field (optional) 🔻 🕂  | $\Theta$                      |                          |  |
|          | Basic Syarch Advanced Search History -                              |                                                |                                |                               |                          |  |
| Searc    | h History/                                                          | lerts                                          |                                |                               |                          |  |
| Print Se | arch Histoy                                                         | Retrieve Searches   Retrieve Alerts   Save Sea | rches / Alerts                 |                               |                          |  |
| S 🖉      | Select / Deselect II Search with AND Search with OR Delete Searches |                                                |                                |                               |                          |  |
|          | Search ID#                                                          | Search Terms                                   |                                | Search Options                | Actions                  |  |
|          | 82                                                                  | 🔊 (MH "Surgery, Operative+")                   |                                | Search modes - Boolean/Phrase | Q View Results (256,392) |  |
|          | S1                                                                  | 🔊 (MH "Hypothermia")                           |                                | Search modes - Boolean/Phrase | View Results (2,017)     |  |

Kombinering med **NOT** kan gøres ved at skrive f.eks. **S1 not S2** i søgeboksen.

|           | Searching: CINAHL with Full Text   Choose Databases Suggest Subject Terms |                             |              |  |  |  |  |
|-----------|---------------------------------------------------------------------------|-----------------------------|--------------|--|--|--|--|
| EBSCOnost | S1 not S2                                                                 | Select a Field (optional) - | Search       |  |  |  |  |
|           | AND -                                                                     | Select a Field (optional) - | Create Alert |  |  |  |  |
|           | AND -                                                                     | Select a Field (optional) - | Clear ?      |  |  |  |  |
|           |                                                                           |                             | + $-$        |  |  |  |  |

Fagbibliotek · Hospitalsenhed Midt · Heibergs Allé 2 · DK-8800 Viborg · Fagbibliotek@midt.rm.dk

### **Boolske operatorer**

| And | Bulimia <b>and</b> anorexia | Finder referencer, der indeholder <b>både</b> bulimia <b>og</b> anorexia                                         |
|-----|-----------------------------|----------------------------------------------------------------------------------------------------|
| Or  | Bulimia <b>or</b> anorexia  | Finder referencer, der indeholder mindst ét af ordene                                                            |
| Not | Bulimia <b>not</b> anorexia | Finder referencer, der indeholder bulimia – <b>men</b><br><b>ekskluderer</b> , dem der indeholder ordet anorexia |

### Nærhedsoperatorer

| Within operator (W) | Water <b>W8</b> birth | Finder poster hvor water og birth optræder med max<br>8 ords afstand og i den nævnte rækkefølge.                 |
|---------------------|-----------------------|----------------------------------------------------------------------------------------------------|
| Near operator (N)   | Water <b>N3</b> birth | Finder poster hvor water og birth optræder i en<br>afstand på <b>max 3 ord. Rækkefølgen er her<br/>vilkårlig</b> |

# Trunkering: \*

Man kan trunkere ordene ved ordstammerne for at finde alle poster, der indeholder ord, der begynder med ordstammen. **Brug asterix (\* symbolet)** for at angive, at der kan komme et vilkårligt antal bogstaver efter ordstammen. F.eks. child\* finder poster der indeholder ordene child, child**ren**, child**rens**, child**hood**.

# Limits

Der er forskellige muligheder for at præcisere/indsnævre søgningen med limits: **år, aldersgruppe, sprog mv.** Når man har foretaget en søgning, er der en række muligheder i venstre sidebjælke, hvor man hurtigt og nemt kan limitere søgningen.

| Refine Results             |  |  |  |  |
|----------------------------|--|--|--|--|
| Current Search ~           |  |  |  |  |
| Boolean/Phrase:            |  |  |  |  |
| S1 AND S2                  |  |  |  |  |
| Limit To ~                 |  |  |  |  |
| Full Text                  |  |  |  |  |
| References Available       |  |  |  |  |
| Abstract Available         |  |  |  |  |
| 1982 Publication Date 2016 |  |  |  |  |
| Show More                  |  |  |  |  |

Har man flere limits, som man gerne vil tilføje på samme tid, så kan man ved søgningen i søgehistorien trykke på "Edit".

| Search Options                | Actions                                        |
|-------------------------------|------------------------------------------------|
| Search modes - Boolean/Phrase | 🔍 View Results (564) 👔 View Details 🛛 Edit     |
| Search modes - Boolean/Phrase | 🔍 View Results (261,104) 👔 View Details 📝 Edit |
| Search modes - Boolean/Phrase | 🔍 View Results (2,045) 👔 View Details 🧭 Edit   |

Herefter har man mulighed for at vælge de ønskede limits.

| Full Text                                                                                                    | References Available                                                                                                    |
|----------------------------------------------------------------------------------------------------|----------------------------------------------------------------------------------------------------|
|                                                                                                    |                                                                                                    |
| Abstract Ausiable                                                                                                    | Dublished Date                                                                                                    |
|                                                                                                    |                                                                                                    |
|                                                                                                    | Month Year: Month                                                                                                    |
|                                                                                                    | Year:                                                                                                    |
| Author                                                                                                    | Dublication                                                                                                    |
| Autor                                                                                                    | Publication                                                                                                    |
|                                                                                                    |                                                                                                    |
| English Language                                                                                                    | Peer Reviewed                                                                                                    |
|                                                                                                    |                                                                                                    |
| Research Article                                                                                                    | Exclude Pre-CINAHL                                                                                                    |
|                                                                                                    |                                                                                                    |
| Control Onto Des Child II                                                                                                    | Evolute MEDU NE exceede                                                                                                    |
|                                                                                                    | Exclude MEDLINE records                                                                                                    |
|                                                                                                    |                                                                                                    |
| Evidence-Based Practice                                                                                                    | Clinical Queries                                                                                                    |
|                                                                                                    | All                                                                                                    |
|                                                                                                    | Therapy - High Sensitivity                                                                                                    |
|                                                                                                    | Therapy - Best Balance                                                                                                    |
|                                                                                                    |                                                                                                    |
| Human                                                                                                    | First Author is Nurse                                                                                                    |
|                                                                                                    |                                                                                                    |
| Any Author is Nurse                                                                                                    |                                                                                                    |
| Any Autor is hurse                                                                                                    | Randomized Controlled Trials                                                                                                    |
|                                                                                                    | Randomized Controlled Trials                                                                                                    |
| Journal Subset                                                                                                    | Randomized Controlled Trials Geographic Subset                                                                                                    |
| Journal Subset                                                                                                    | Randomized Controlled Trials Geographic Subset All                                                                                                    |
| Journal Subset                                                                                                    | Randomized Controlled Trials Geographic Subset All Africa                                                                                                    |
| All Alica Alice Health Alternative(Complementary Therapies                                                                                            | Randomized Controlled Trials  Geographic Subset  All  Africa  Asia  Autoralia & New Zealand                                                                                                    |
| All Africa<br>Allied Health<br>Alternative/Complementary Therapies                                                                                    | Randomized Controlled Trials         Geographic Subset         All         Africa         Asia         Australia & New Zealand                                                                                                    |
| Journal Subset All Africa Allied Health Alternative/Complementary Therapies                                                                           | Randomized Controlled Trials  Geographic Subset  All  Africa  Asia  Australia & New Zealand  Sex                                                                                                    |
| Journal Subset All Africa Allied Health Alternative/Complementary Therapies  Publication Type All                                                     | Randomized Controlled Trials  Geographic Subset  All  Africa  Asia  Australia & New Zealand  Sex  All                                                                                                    |
| Journal Subset All Africa Allied Health Alternative/Complementary Therapies  Publication Type All Abstract Also fibre                                 | Randomized Controlled Trials  Geographic Subset  All  Africa  Asia  Australia & New Zealand  Sex  All  Female Mala                                                                                                    |
| Journal Subset All Africa Allied Health Alternative/Complementary Therapies  Publication Type All Abstract Algorithm Anecdote                         | Randomized Controlled Trials  Geographic Subset  All  Africa  Asia  Australia & New Zealand  Sex  All  Female Male                                                                                                    |
| Journal Subset All Africa Allied Health Alternative/Complementary Therapies  Publication Type All Abstract Algorithm Anecdote                         | Randomized Controlled Trials   Geographic Subset   All   Africa   Asia   Australia & New Zealand     Sex   All   Female   Male                                                                                                    |
| Journal Subset All Africa Allied Health Alternative/Complementary Therapies  Publication Type All Abstract Algorithm Anecdote  Pregnancy              | Randomized Controlled Trials  Geographic Subset  All  Africa  Asia  Australia & New Zealand  Sex  All  Female Male  Inpatients                                                                                                    |
| Journal Subset All Africa Allied Health Alternative/Complementary Therapies  Publication Type All Abstract Algorithm Anecdote  Pregnancy              | Randomized Controlled Trials  Geographic Subset  Ali  Africa Asia Australia & New Zealand  Sex  Ali  Female Male  Inpatients                                                                                                    |
| Journal Subset All Africa Allied Health Alternative/Complementary Therapies  Publication Type All Abstract Algorithm Anecdote  Pregnancy  Outpatients | Randomized Controlled Trials  Geographic Subset  All  Africa Asia Australia & New Zealand  Sex  All  Female Male  Inpatients  Age Groups                                                                                                    |
| Journal Subset All Africa Allied Health Alternative/Complementary Therapies  Publication Type All Abstract Algorithm Anecdote  Pregnancy  Outpatients | Randomized Controlled Trials  Geographic Subset  All  Africa Asia Australia & New Zealand  Sex  All  Female Male  Inpatients  Age Groups All  All                                                                                                    |
| Journal Subset All Africa Allied Health Alternative/Complementary Therapies  Publication Type All Abstract Algorithm Anecdote  Pregnancy  Outpatients | Randomized Controlled Trials  Geographic Subset  All Africa Asia Australia & New Zealand  Sex  All Female Male  Inpatients  Age Groups  All Fetus, Conception to Birth Head Headth                                                                     |
| Journal Subset All Africa Allied Health Alternative/Complementary Therapies  Publication Type All Abstract Algorithm Anecdote  Pregnancy  Dutpatients | Randomized Controlled Trials   Geographic Subset   All   Africa   Asia   Australia & New Zealand     Sex     All   Female   Male     Inpatients     All   Fetus, Conception to Birth   Infant, Newborn: birth-1 month   Infant, Newborn: birth-1 month |

Især "Clinical Queries" kan være en hurtig måde at finde det man søger efter i en travl klinisk hverdag.

# **Clinical Queries limit**

Limit vour roculte

Clinical Queries er en måde at tilføje specifikke søgestrategier på din egen søgning med henblik på at hjælpe med at identificere kliniske relevante studier i CINAHL.

Søgestrategierne er designet til at finde resultaterne inden for 5 kategorier

- Behandling (Therapy)
- Prognose (Prognosis)
- Oversigtsartikler (Review)
- Kvalitative studier (Qualitative)
- Årsager (Causation, Etiology)

Derudover kan man vælge om søgningen skal være

- *High Sensitivity* finder så meget relevant som muligt, men kan indeholde mindre relevante materialer.
- *High Specificity* finder kun de mest relevante materialer, men kan overse nogle relevante.
- Best Balance En mellemting imellem de to forgående.

Et eksempel på anvendelse af clinical queries kunne være i søgning på behandling af Tinnitus. Her vil en søgning på det kontrollerede emneord for Tinnitus kunne gøres mere relevant og give færre hits ved brugen af de tre grader af "Behandling"-limit.

| Search<br>ID# | Search Terms             | Search Options                                                                              | Actions                                      |
|---------------|--------------------------|---------------------------------------------------------------------------------------------|----------------------------------------------|
| S4            | <u>ର</u> (MH "Tinnitus") | Limiters - Clinical Queries: Therapy -<br>Best Balance<br>Search modes - Boolean/Phrase     | Q View Results (241)                         |
| S3            | 🔊 (MH "Tinnitus")        | Limiters - Clinical Queries: Therapy -<br>High Specificity<br>Search modes - Boolean/Phrase | Q View Results (54) 👔 View Details 🧭 Edit    |
| S2            | <u>ର</u> (MH "Tinnitus") | Limiters - Clinical Queries: Therapy -<br>High Sensitivity<br>Search modes - Boolean/Phrase | Q View Results (494)                         |
| S1            | (MH "Tinnitus")          | Search modes - Boolean/Phrase                                                               | Q View Results (1,564) 👔 View Details 🧭 Edit |

Søgestrategierne bag de 3 ovenstående limits er følgende:

- Therapy High Sensitivity:
  - ((MH "prognosis+" not MM "prognosis+") or (MH "study design+" not MM "study design+") or (TI random\* or AB random\* or MW random\*))
- Therapy High Specificity:
  - ((MH "double-blind studies") or (TI random\* assignment or AB random\* assignment or MW random\* assignment))
- Therapy Best Balance:
  - o (TI randomized or AB randomized or MH treatment outcomes or PT clinical trial)

Søgestrategierne er empirisk udviklet og afprøvet i forhold til manuelle håndsøgninger. Har du spørgsmål til brug af limits og Clinical Queries så kontakt fagbiblioteket.

### Fremvisningsformater og adgang til fuldtekst

Søgeresultatet vises i kort standard format, men ved at klikke på "Page Options" kan man vælge mellem flere formater, antal poster per side og side layout. Hvis du vil have abstract vist, vælges det format som hedder Detailed. Man kan også klikke på titlen for den enkelte artikel for at få flere informationer.

| Search Results: 1 - 50 of 580                                                                                                    | Date Newest + Page Options +                                                                   | 🖙 Share 👻       |
|----------------------------------------------------------------------------------------------------|------------------------------------------------------------------------------------------------|-----------------|
| 1. Deep Hypothermic Cardiac Arrest Treated by Extracorporeal Life Support in a Porcine Model: Does the Rewarming Method Matter?<br>Debas, Guillaume, Maxime, Perrin, Bertrand, Brouta, Angélique, Guergour, Dorra; Trocme, Candice; Bach, Vincent; Tanguy, Stéphane; Briot, Raphaël; Academic Emergency<br>1069-653<br>Subjects: Heart Arrest Diagnosis; Hypothermia; Warming Techniques Evaluation | Result Format:                                                                                 | jirticle) ISSN: |
| Academic<br>Journal Check for Full Text @ HE MIDT  2. Warming of intravenous and irrigation fluids for preventing inadvertent perioperative hypothermia and morbidity.<br>Odis Paixão, Maria José; Journal of Perioperative Practice, May2016; 26(5): 97-98. 2p. (Article) ISSN: 1750-4589                                                                                                    | Image QuickView:<br>View thumbnails of the images in an<br>article right from the Result List. | ji 🕞            |
| Academic<br>Journal Subjects: Hypothermia Prevention and Control, Warming Techniques; Solutions; Perioperative Care; Temperature; Adult. 19-44 years                                                                                                    | S         10         20           30         40         50                                     |                 |

Hvis "PDF Full Text"-ikonet er synligt, er der direkte adgang til PDF'en fra Cinahl.

Er der ikke direkte adgang til fuldtekst, skal du klikke på Region Midtjyllands logo **mdt**. Herefter åbner en ny fane/side, hvor du kan se, om der er adgang til artiklen eller ej.

Fagbibliotek · Hospitalsenhed Midt · Heibergs Allé 2 · DK-8800 Viborg · Fagbibliotek@midt.rm.dk

#### **Der er adgang** – klik dig videre til fuldtekst Full Text Options

| Item Details:        | C Modify Search                                                                                                    |
|----------------------|----------------------------------------------------------------------------------------------------|
| Title:               | Deep Hypothermic Cardiac Arrest Treated by Extracorporeal Life Support in a Porcine Model: Does the Rewarming Method Matter |
| Author(s):           | Debaty, Guillaume                                                                                                    |
| Source:              | Academic Emergency Medicine<br>ISSN: 1069-6563 IEE Vol: 23 (6) 2016 Page: 665-673 Publisher: Wiley - Blackwell Publishing   |
| DOI:                 | 10.1111/acem.12893                                                                                                    |
| Full Text option     |                                                                                                    |
| From                 | Wiley Online Literary (STM Collection )<br>Alternate Link (01/1997 -)                                                       |
| From                 | Wiley Online Library [ DEFF ]<br>Alternate Link (1997 -)                                                                    |
| Get more cotio       | ns for this citation:                                                                                                    |
| Click here to        | [article] [author(s)]                                                                                                    |
| Export citation with | Ref/Vorks / EndNote / Reference Manager                                                                                     |

### **Der er ikke adgang** – bestil på fagbiblioteket Document delivery

| Title:                                                | Cancer Recurrence and Regional Anesthesia: The Theories, the Data, and the Future in Outcomes.                                                                                                    |
|-------------------------------------------------------|----------------------------------------------------------------------------------------------------|
| Author(s):                                            | Le-Wendling, Linda                                                                                                    |
| Source:                                               | Pain Medicine<br>ISSN: 1528-2375 IEE Vol: 17 (4) 2016 Page: 756 Publisher: Oxford University Press ( OUP )                                                                                                    |
|                                                       | Hospitalsenhed Midt har desværre ikke licens til denne artikel.                                                                                                    |
| Get more opti                                         | nvis du allisker, at columents share besame aruben<br>skal du klikle på Document Delivery, og heretter udtylde skemaet<br>ons for this citation:                                                                                                    |
| Get more optiv                                        | ning dualitation at considered shad becaute an under an under a state duality of the source of the source of the s |
| Get more optiv<br>Click here to<br>Click here to orde | rive dualitation at contractions share bestare unitaries<br>shared utilities of bocument Delivery, og heretter udtylde skemaet<br>ons for this citation:                                                                                                    |

# E-mail, gem eller eksporter referencer

### Gem midlertidigt poster i folder

Hvis det ikke er muligt at få fuldtekst, så er det muligt at sende referencerne til fagbiblioteket og bestille fuldtekst. Det kan også være at man ønsker at sende/gemme referencerne til senere. Klik på in for hver af de artikler du ønsker at behandle. Gå så ind i **Folder** (Folder-ikonet ligger i øverste bjælke).

Sign In 🛁 Folder 🗲 Freterences Languages 🔹 Spørg Fagbiblioteket Help

Man kan også tilføje hele siden (op til 50 ad gangen) til folderen ved at klikke på "Share". Gentag for hver side indtil alle de ønskede referencer er blevet tilføjet.

| Search Results: 1 - 50 of 580                                                                                                    | Newest → Page Options → 🕞 Share →                                                                                                    |  |  |
|----------------------------------------------------------------------------------------------------|----------------------------------------------------------------------------------------------------|--|--|
| <ul> <li>1. Deep Hypothermic Cardiac Arrest Treated by Extracorporeal Life Support in a Porcine Model: Does the Rewarning Method Matter?</li> <li>Academic Journal Arrest Diagnosis; Hypothermia, Brouta, Angélique; Guergour, Dorra; Trocme, Candice; Bach, Vincent; Tanguy, Stéphane; Briot, Raphaël; Academic Emergency Medicine, J. Subjects: Heart Arrest Diagnosis; Hypothermia; Warming Techniques Evaluation</li> <li>Common of intravenous and irrigation fluids for preventing inadvertent perioperative hypothermia and morbidity.</li> <li>Solis Patkáo, Maria José; Journal of Perioperative Practice, May2016; 26(5): 97-98. 2p. (Article) ISSN: 1750-4589</li> <li>Subjects: Hypothermia Prevention and Control; Warming Techniques; Solutions; Perioperative Care; Temperature; Adult 19-44 years</li> <li>PDF Full Text</li> </ul> | Add to folder :<br>Results (1-50)<br>Add search to folder: S1 AND S2<br>Create an alert :<br>E-mail Alert  RSS Feed<br>Use Permalink :<br>Persistent link to search (copy & paste)<br>http://search.ebscohost.com/login.aspx?dir |  |  |
| 3. Pressure ulcers or moisture lesions: the theatre perspective.<br>Rego, A; Journal of Perioperative Practice, Apr2016; 26(4): 84-89. 6p. (Article) ISSN: 1750-4589<br>Subjects: Pressure Ulcer Risk Factors; Pressure Ulcer Prevention and Control; Skin Ulcer Prevention and Control; Skin Care; Perioperative Care; Risk Management, Op<br>Academic DF Port Full Text                                                                                                    | Export results :<br>Export results :<br>Expert results (up to 580)                                                                                                    |  |  |

Når du har overført posterne til folderen, har du forskellige muligheder.

Send referencer med e-mail Gå til folderen og vælg/select de referencer, der skal sendes. Klik på E-mail i højre side.

| EBSCOh                                                                                                    | Folder Contents                                                          | s in the folder for a future session, Sign In to My EBSCOhost.                                                                                                    | olioteket Hospitalsenhed<br>Midt |
|----------------------------------------------------------------------------------------------------|--------------------------------------------------------------------------|----------------------------------------------------------------------------------------------------|----------------------------------|
| Articles<br>Images<br>Videos (<br>Compar<br>Pages (<br>eBooks<br>audioBo<br>Notes ((<br>Other C)<br>Persiste<br>Searché<br>Saved S | (60)<br>(0)<br>(0)<br>(0)<br>(0)<br>(0)<br>(0)<br>(0)<br>(0)<br>(0)<br>( | Articles       1.5 or 59       Date Added - Page Option:         Page: 1       Date Added - Page Option:       Page: 1         Image: 1       Detete Hemms       Image: 1       Detete Hemms         Image: 1       Detete Hemms       Image: 1       Image: 1       Image: 1       Image: 1         Image: 1       Detete Hemms       Image: 1       Image: 1 | Print >>                         |
| Search Journal<br>Web Pa                                                                                                    | Alerts (0)<br>Alerts (0)<br>Iges (0)                                     | 2. Warming of intravenous and irrigation fluids for preventing inadvertent perioperative hypothermia and morbidity.     Oils Pakio, Maria José, Journal of Perioperative Practice, May2016; 26(5): 97-98. 2p. (Article) (ISN: 1750-4580, Database: CINAHL with Full Text                                                                                                    | /                                |

Herefter indtastes e-mail adresse, emne og evt. en kommentar. Send e-mailen til dig selv og videresend den til <u>fagbibliotek@midt.rm.dk</u>, for evt. at bestille artiklerne.

| Number of items to be e-mailed | : 50                                                                                                    |                                                                                                    |
|--------------------------------|----------------------------------------------------------------------------------------------------|----------------------------------------------------------------------------------------------------|
| E-mail from:                   | ephost@epnet.com                                                                                                    | Include when sending:                                                                                                    |
| E-mail to:                     | xxxxx@rm.dk<br>Separate each e-mail address with a semicolon.                                                                                                    | <ul> <li>HTML Full Text (when available)</li> <li>PDF as separate attachment (when available)</li> <li>Standard Field Format</li> </ul> |
| Guijota                        |                                                                                                    | Brief Citation and Abstract                                                                                                    |
| Comments:                      |                                                                                                    | Cuation Format          ABNT (Brazilian National Standards)           Customized Field Format                                           |
| Format:                        | Rich Text      Plain Text     Remove these items from folder after e-mailing     For information on e-mailing Linked Full Text, see online help. For information on using Citation Formats, see online     citation help |                                                                                                    |

#### **Eksportere referencer til EndNote**

Hvis du skal have fremfundne referencer overført til EndNote, skal du klikke på Export og følge anvisningerne på skærmen. Se EndNote vejledning på fagbibliotekets hjemmeside for mere information.

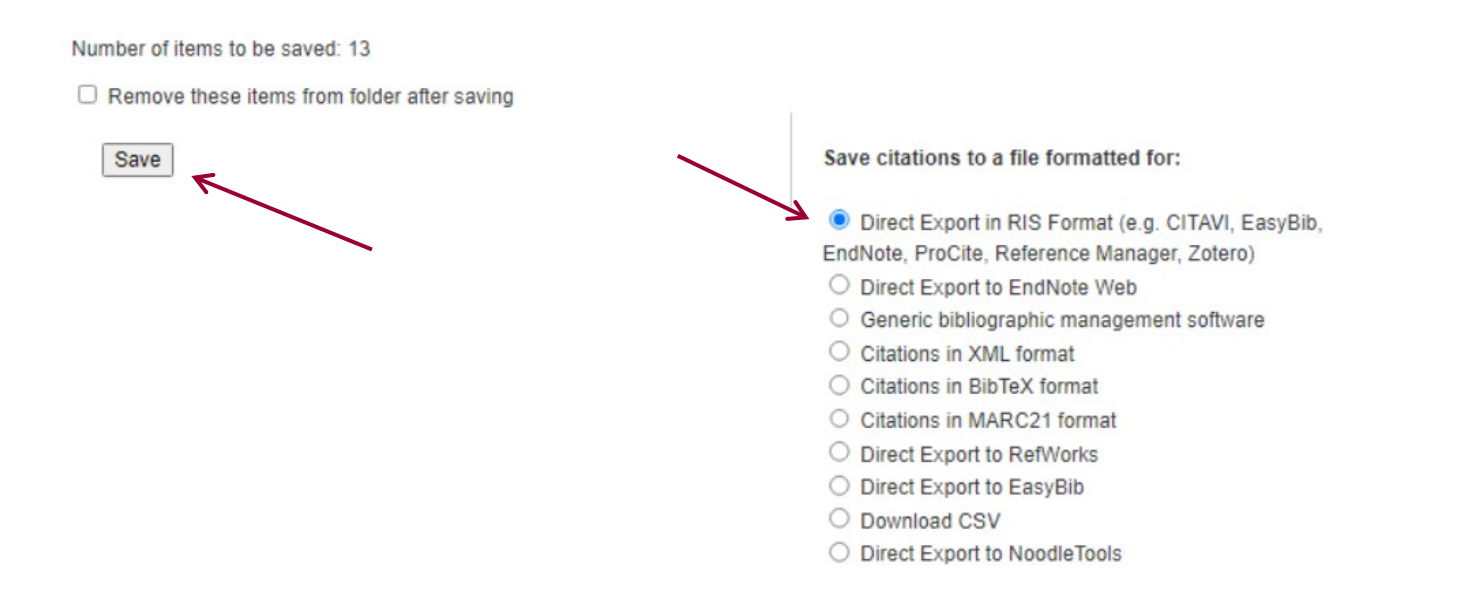

**Gem Søgning** 

| Du kan gemme søgninger.                      | Det kræver blot at o                                                                                                    | du opretter en gi | ratis profil i l | My EBSCOhost.                    |               |
|----------------------------------------------|----------------------------------------------------------------------------------------------------|-------------------|------------------|----------------------------------|---------------|
| New Search Publications CINAHL Headings Cite | d References More -                                                                                                    | Sign In           |                  | Languages • Spørg Fagbiblioteket | Help          |
| EBSCOhost Sign In to My EBSCOho              | st                                                                                                    |                   |                  | Fagbiblioteket Hospitals         | enhed<br>Midt |
|                                              |                                                                                                    |                   |                  | Create a Charge Back Account     |               |
| User Name                                    | Sign in to access your pers                                                                                                    | onalized account. |                  |                                  |               |
| Password                                     | <ul> <li>✓ Save preferences</li> <li>✓ Organize your research with folders</li> <li>✓ Share your folders with others</li> </ul> |                   |                  |                                  |               |
| Login Create a new Account                   | <ul> <li>View others' folders</li> <li>Save and retrieve your search history</li> </ul>                                         |                   |                  |                                  |               |
| Load Preferences from My EBSCOhost           | <ul> <li>✓ Create email alerts and/or RSS feeds</li> <li>✓ Gain access to your saved research remotel</li> </ul>                | Ŷ                 |                  |                                  |               |
| Forgot your password?                        |                                                                                                    |                   |                  |                                  |               |

Når du har oprettet din profil kan du gemme din søgehistorie ved at klikke på "Save Searches/Alerts" Search History/Alerts

| Print S | rint Search History Retrieve Searches Retrieve Alerts Save Searches / Alerts |                                          |                               |                                                |  |  |  |  |
|---------|------------------------------------------------------------------------------|------------------------------------------|-------------------------------|------------------------------------------------|--|--|--|--|
|         | Select / des                                                                 | elect all Search with AND Search with OR | Delete Searches               | Refresh Search Results                         |  |  |  |  |
|         | Search Search Terms                                                          |                                          | Search Options                | Actions                                        |  |  |  |  |
|         | S3                                                                           | S1 AND S2                                | Search modes - Boolean/Phrase | Q View Results (564) 🚺 View Details 📝 Edit     |  |  |  |  |
|         | S2                                                                           | MH "Surgery, Operative+")                | Search modes - Boolean/Phrase | Q View Results (261,104) 👔 View Details 🧭 Edit |  |  |  |  |
|         | S1                                                                           | MH "Hypothermia")                        | Search modes - Boolean/Phrase | Q View Results (2,045) 👔 View Details 🧭 Edit   |  |  |  |  |

Du kan vælge om søgningen blot skal gemmes eller om du vil have en alert når der kommer nye poster til din søgeprofil.

Vælger du Alert, kan du vælge hvor ofte du vil have en mail. Husk også at skrive din mailadresse i boksen.

| Save Search As    | Saved Search (Permanent)                                           |  |  |  |  |
|-------------------|--------------------------------------------------------------------|--|--|--|--|
|                   | Saved Search (Temporary, 24 hours)                                 |  |  |  |  |
|                   | <ul> <li>Alert</li> </ul>                                          |  |  |  |  |
|                   | Frequency                                                          |  |  |  |  |
|                   | Once a month 🔻                                                     |  |  |  |  |
|                   | Articles published within the last                                 |  |  |  |  |
|                   | No Limit 🔻                                                         |  |  |  |  |
|                   | Run Alert for                                                      |  |  |  |  |
|                   | One Year 🔻                                                         |  |  |  |  |
| Alert Options     | Alert results format                                               |  |  |  |  |
|                   | ${old o}$ Brief ${old O}$ Detailed ${old O}$ Bibliographic Manager |  |  |  |  |
|                   | ✓ Limit EBSCOhost access to only the articles sent                 |  |  |  |  |
| E-mail Properties | Email all alerts and notices                                       |  |  |  |  |
|                   | Email only creation notice                                         |  |  |  |  |
|                   | No e-mail (RSS only)                                               |  |  |  |  |
|                   | E-mail Address (please separate e-mail addresses with a semicolon) |  |  |  |  |
|                   | xxxxxx@rm.dk                                                       |  |  |  |  |
|                   |                                                                    |  |  |  |  |
|                   |                                                                    |  |  |  |  |

Fagbibliotek • Hospitalsenhed Midt • Heibergs Allé 2 • DK-8800 Viborg • Fagbibliotek@midt.rm.dk

### Hent Søgning

Efterfølgende kan du logge ind på din profil og finde søgningen under "Saved Searches" eller "Search Alerts" alt efter hvilken gemmeversion, du har valgt.

| Når du vil hente din søgning, skal du<br>sikre dig, at din søgehistorie er<br>slettet. Hvis ikke den er tom, vil<br>Cinahl hente din søgning ind oven i<br>den anden. |                                                                                                    | Searc                                     | Basic<br>h History/                                           | Search Advanc                 | ed Search Sea                                    | rch History 👻                                 |                            |
|----------------------------------------------------------------------------------------------------|----------------------------------------------------------------------------------------------------|-------------------------------------------|---------------------------------------------------------------|-------------------------------|--------------------------------------------------|-----------------------------------------------|----------------------------|
|                                                                                                    |                                                                                                    | Print Se                                  | arch History                                                  | Retrieve Searche              | es Retrieve Ale                                  | rts Save Searche                              | s / Alerts                 |
| Gå ind på Search History, tjek boksen                                                                                                    |                                                                                                    | <b>₽</b> ≸                                | elect / deselect                                              | all Search wit                | th AND Sea                                       | rch with OR                                   | elete Searches             |
| "Delete Searche                                                                                                    | s".                                                                                                    |                                           | Search ID#                                                    | Search Terms                  |                                                  |                                               |                            |
| Dotto or kup pre                                                                                                    | dvandiat, byic du liao                                                                                                    |                                           | S3                                                            | 🔊 S1 AND S2                   |                                                  |                                               |                            |
| har været inde o                                                                                                    | og søge i Cinahl, eller                                                                                                    |                                           | S2                                                            | MH "Surgery                   | , Operative+")                                   |                                               |                            |
| søgning ind.                                                                                                    |                                                                                                    |                                           | S1                                                            | 🔝 (MH "Hypothe                | ermia")                                          |                                               |                            |
| Hvis der ikke er<br>Searches" eller '                                                                                                    | nogen søgehistorie kan d<br>'Search Alerts''.<br>Når du skal hente søgnin<br>Retrieve Alert for at hente<br>15. Hypotermi unde<br>Properties: Saved Searc | u gå<br>gen f<br>søgel<br>r ope<br>h (Per | ind i <b>m</b><br>rem, ska<br>historien<br>eration<br>manent) | l du klikke p<br>og resultate | hente søgn<br>å ቘ <sup>Retrieve :</sup><br>erne. | ingen under '<br><sup>Saved Search</sup> elle | ′Saved<br>er               |
| eBooks (0)<br>audioBooks (0)<br>Checkouts (0)                                                                                                    | 🍓 Retrieve Saved Search                                                                                                    | 2                                         | Edit Saved                                                    | Search                        |                                                  |                                               |                            |
| Holds (0)                                                                                                    | Herefter skal du vælge s                                                                                                    | elect                                     | all – og d                                                    | lernæst klikl                 | ke på Refre                                      | sh Search Re                                  | sults                      |
| Notes (0)<br>Other Content Sources (0)<br>Persistent Links to                                                                                                    | Prot Search History   Retrieve Searches   Retrieve Alerts   Save Searches / Alerts                                                                        | rches                                     |                                                               | Search Options                |                                                  | Actions                                       | Refresh Search Results     |
| Searches (0)<br>Saved Searches (15)                                                                                                    | S3 S1 AND S2     S2 S2 (0 (HH*Surgery, Operative+*)                                                                                                    |                                           |                                                               | Search modes - Boo            | olean/Phrase<br>olean/Phrase                     | Rerun 👔 View Deta                             | ulls 🗹 Edit<br>alls 🕑 Edit |
| Search Alerts (0)                                                                                                    | S1 (MH "Hypothermia")                                                                                                    |                                           |                                                               | Search modes - Boo            | olean/Phrase                                     | 🗟 Rerun 👔 View Det                            | alls 🖉 Edit                |
| Journal Alerts (0)<br>Web Pages (0)                                                                                                    |                                                                                                    |                                           |                                                               |                               |                                                  |                                               |                            |

Har du spørgsmål eller brug for hjælp til søgning i Cinahl kontakt fagbiblioteket.

Tlf.: 7844 1350 Der er åbent alle hverdage kl. 9-15 E-mail: <u>fagbibliotek@midt.rm.dk</u> <u>Book et møde med en bibliotekar</u>

Revideret november 2022